Purchase Orders for goods and services encumbered and <u>not received before the end of the fiscal year</u> will be rolled forward to the next fiscal year using the Encumbrance Rollover Process.

This document explains the process and contains examples of transactions from the Insight Open Commitment and Department Transaction Reports. In these examples, the POs were encumbered in FY 2010/2011 and are rolling forward to FY 2011/2012.

- 1) To determine Purchase Orders rolling to the next fiscal year, open the Insight Open Commitments Report.
  - a) Enter the Department ID.
  - b) Enter the Fiscal Year in which the POs are encumbered.
  - c) Use the drop down menu to select the Fund and Account.
  - d) Click the View Report button.

|                                                                                                    | Enter the Fiscal Year in which the POs were encumbered. |
|----------------------------------------------------------------------------------------------------|---------------------------------------------------------|
| UNIVERSITY       CITICO       INSTOLET       SERVICES         Home > Financials > Financials 9.0 Reports >       Open Commitments       View       Properties       History       Subscriptions | 6                                                       |
| Rew Subscription                                                                                                    | *                                                       |
| Department ID<br>Fiscal Year:<br>Fund(s):<br>Account(s)                                                                                                    | View Report                                             |

e) The report will display the PO number, Vendor and remaining encumbrance balance for each PO, as well as, the total amount for all POs rolling forward.

|                                                          | Fund/Acount | G1006-660I03                      |          |         |                                         |           |                                    |  |  |
|----------------------------------------------------------|-------------|-----------------------------------|----------|---------|-----------------------------------------|-----------|------------------------------------|--|--|
|                                                          | PO ID       | VENDOR NAME                       | PROGRAM  | PROJECT | CLASS                                   | BALANCE   |                                    |  |  |
|                                                          | 0000040626  | JC NELSON SUPPLY CO               |          |         |                                         | 3,099.60  |                                    |  |  |
|                                                          | 0000040634  | JC NELSON SUPPLY CO               |          |         |                                         | 2,493.57  |                                    |  |  |
|                                                          | 0000041216  | DAY WIRELESS SYSTEMS              |          |         |                                         | 62.35     |                                    |  |  |
|                                                          | 0000041562  | JC NELSON SUPPLY CO               |          |         |                                         | 153.95    |                                    |  |  |
|                                                          | 0000043666  | CLARCOR AIR FILTRATION PRODUCTS   |          |         |                                         | 125.48    |                                    |  |  |
|                                                          | 0000044831  | MISSION LINEN & UNIFORM SERVICE   |          |         |                                         | 162.38    |                                    |  |  |
|                                                          | 0000050376  | ZAP MANUFACTURING INC             |          |         |                                         | 14.26     |                                    |  |  |
| 20. 11                                                   |             |                                   |          |         |                                         | 7.00      |                                    |  |  |
| POs with open com                                        | mitment     | is moving to the nex              | t fiscal |         |                                         | 364.50    |                                    |  |  |
| year using the Oblig                                     | ation Pr    | ocess are deducted.               | То       |         |                                         | 235.47    |                                    |  |  |
|                                                          |             |                                   |          |         |                                         | 0.50      |                                    |  |  |
| review the Obligation Process go to the Year End Process |             |                                   |          | ess     |                                         | 77.94     |                                    |  |  |
| nage on the Accounting Operations Website                |             |                                   |          |         | 28.04                                   |           |                                    |  |  |
| page on the Accounting Operations Website.               |             |                                   |          |         |                                         | 362.63    |                                    |  |  |
| PLATT ELECTRIC                                           |             |                                   |          |         | Total of POs for the Encumbrance Pollow |           |                                    |  |  |
|                                                          | 151543      | BUTTES CENTER STATE PIPE & SUPPLY |          |         |                                         |           | POS IOI the Eliculibrance Kollover |  |  |
|                                                          | 051545      | JC NELSON SUPPLY CO               |          |         |                                         |           |                                    |  |  |
|                                                          | 0051571     | ASSOCIATED FLOW CONTROLS INC      |          |         |                                         | 199       |                                    |  |  |
| page on the Accounting Operations Website.               |             |                                   |          |         |                                         |           |                                    |  |  |
|                                                          | 000051674   | JC NELSON SUPPLY CO               |          |         | 94.83                                   |           |                                    |  |  |
|                                                          | OBLIGATIONS | N/A                               |          |         |                                         | -2,205.43 | V                                  |  |  |
|                                                          |             |                                   |          |         | (                                       | 7,066.97  |                                    |  |  |
|                                                          |             |                                   |          |         |                                         |           |                                    |  |  |

- 2) Use the Insight Transaction Report to locate the amount of the budget transaction posted for the Encumbrance Rollover. To view the Encumbrance Rollover transaction:
  - a) open the Insight Transaction Report;
  - b) the new fiscal year is the default value;
  - c) select Accounting Period "1";
  - d) enter the Deptid;
  - e) select the Fund and Account;
  - f) click the View Report button.

| CALIFORNIA CI                   |                           | CHT REPORTING                          |            |          | Home   My   | Logout<br>Subscriptions   Help |
|---------------------------------|---------------------------|----------------------------------------|------------|----------|-------------|--------------------------------|
| Home > Financial<br>Transaction | s > Financials 9.0 Report | orts >                                 |            |          | Search for: | G                              |
| New Subscription                |                           |                                        |            |          |             | *                              |
| Select Fiscal Year:             | 2011-2012                 | Select Accounting Period(s):           | d (        |          |             | View Report                    |
| Select Deptid(s) or N/A:        | N/A                       | Or Enter Deptid(s) or N/A:             |            |          |             |                                |
| Show Project Funds?             | No 👻                      | Select Fund(s):                        |            |          |             |                                |
| Select Account(s):              |                           | Select Program(s) or N/A:              | N/A        | <b>~</b> |             |                                |
| Select Project(s) or N/A:       | N/A                       | Select Class(es) or N/A:               | N/A        | ~        |             |                                |
| Select Benefits or No Benefits: | Standard 👻                |                                        |            |          |             |                                |
| 4 4 3 of 14 🕨 🕅                 | 100% <b>T</b> e           | ncumbrance Find   Next Select a format | 🕶 Export 🔯 | 3        |             | *                              |

- 3) When the report has processed and the results are displayed:
  - a) type encumbrance rollover in the search box;
  - b) click the Find link;
  - c) the search feature will locate the Encumbrance Rollover transaction;
  - d) if multiple Account numbers were selected in the report parameter, click the Next link to find additional Encumbrance Rollover enteries.

|           |                                                                 | CALIFORNI<br>STAT<br>UNIVERSIT |          | hico          | INSIGH                     | REPORTING<br>SERVICES             |                 |                            |            |             |
|-----------|-----------------------------------------------------------------|--------------------------------|----------|---------------|----------------------------|-----------------------------------|-----------------|----------------------------|------------|-------------|
|           | Home > Financials > Financials 9.0 Reports > Transaction Report |                                |          |               |                            |                                   |                 |                            |            |             |
|           | View                                                            | roperties H                    | istory   | Subscriptions |                            |                                   |                 |                            |            |             |
|           | 🔗 New                                                           | Subscriptio                    | on       |               |                            |                                   |                 |                            |            |             |
|           | Select Fiscal Year: 2011-2012                                   |                                | Select A | 1             | ✓                          |                                   |                 |                            |            |             |
| Type en   | vpe encumbrance rollover in the box and                         |                                |          |               |                            |                                   |                 | Or Enter                   |            |             |
| click the | ick the Find link.                                              |                                |          |               | Select Fu                  | ınd(s):                           | G1006           | ~                          | )          |             |
|           | Select A                                                        | ccount(s):                     |          |               |                            | Select P                          | The Encur       | nbrance Roll               | over trans | action will |
|           | Select P                                                        | roject(s) or N                 | I/A:     | N/A           |                            | Select C                          | be posted       | in the Budge               | et column  |             |
|           | Select B                                                        | enefits or No                  | Benefit  | s: Standard   |                            |                                   |                 |                            |            |             |
|           | 14 4                                                            | 3 of 14                        | t ▶      | 100%          | <ul> <li>encumb</li> </ul> | orance Find Next                  | Select a format | <ul> <li>Export</li> </ul> | ¢          |             |
|           | 01 Jul                                                          | 6/21/2011                      | POS      | 0000051674    | JC NELSON SUPPLY C         | O R01670-5 Bag, Va<br>Eurek       | acuum for       | 0.00                       |            | 0.00        |
|           | 01 Jul                                                          | 6/21/2011                      | POS      | 0000051674    | JC NELSON SUPPLY C         | O R01805-5 Frame,                 | Mop 36"         | 0.00                       |            | 0.00        |
|           | 01 Jul                                                          | 7/1/2011                       | AEA      | LOAD046695    | N/A                        | DAY WIRELESS S                    | ISTEMS          | 0.00                       | .0         | -62.35      |
|           | 01 Jul                                                          | 7/1/2011                       | AEA      | LOAD046695    | N/A                        | MISSION LINEN 8<br>UNIFORM SERVCI |                 | 0.00                       | 0.00       | -162.38     |
|           | 01 Jul                                                          | 7/1/2011                       | MJE      | ROLLOVER02    |                            | 10-11 Encumbran                   | ce Rollover     | 0.00                       | 7,066.97   | 0.00        |
|           | 01 Jul                                                          | 7/1/2011                       | OBL      | YAOBL46534    | N/A                        | CHICO-00000436<br>001-0001        | 66-0001-        | 0.00                       | 0.00       | -57.15      |
|           | 01 Jul                                                          | 7/1/2011                       | OBL      | YAOBL46534    | N/A                        | CHICO-00000510<br>001-0001        | 34-0001-        | 0.00                       | 0.00       | -14.35      |
|           | 01 Jul                                                          | 7/1/2011                       | OBL      | YAOBL46534    | N/A                        | CHICO-00000510<br>001-0001        | 34-0002-        | 0.00                       | 0.00       | -191.54     |
|           | 01 Jul                                                          | 7/1/2011                       | OBL      | YAOBL46534    | N/A                        | CHICO-00000510<br>001-0001        | 34-0003-        | 0.00                       | 0.00       | -24.16      |

4) The total from the Open Commitment Report should match the amount of the Encumbrance Rollover transaction.

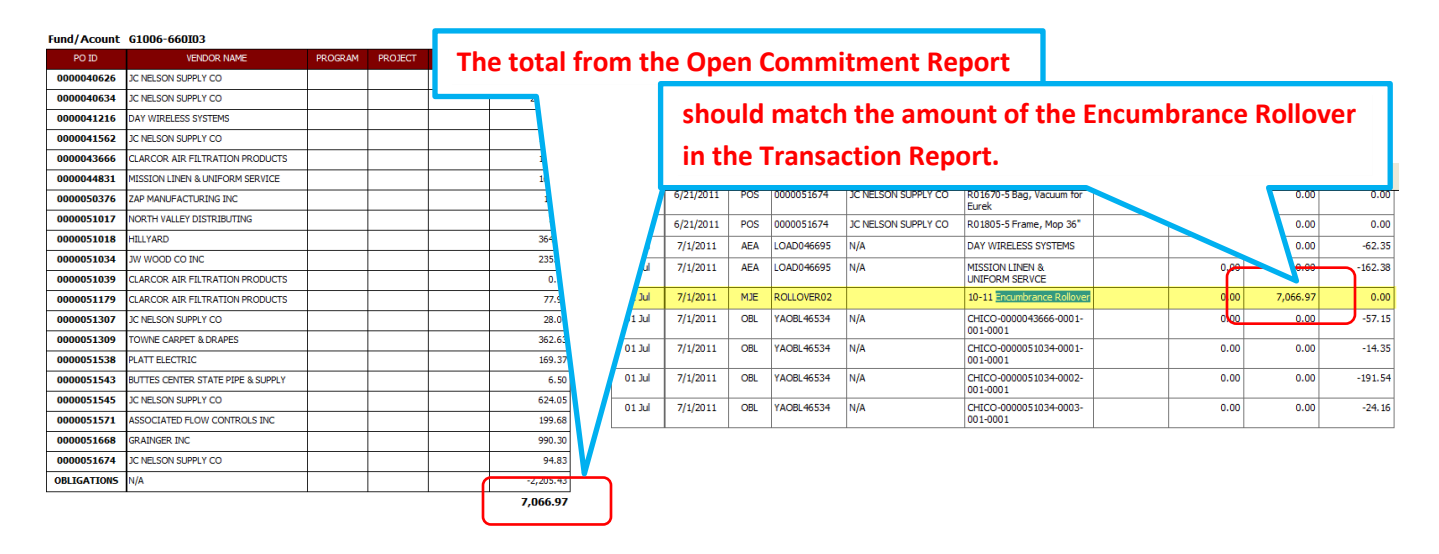